## Задержка доставки

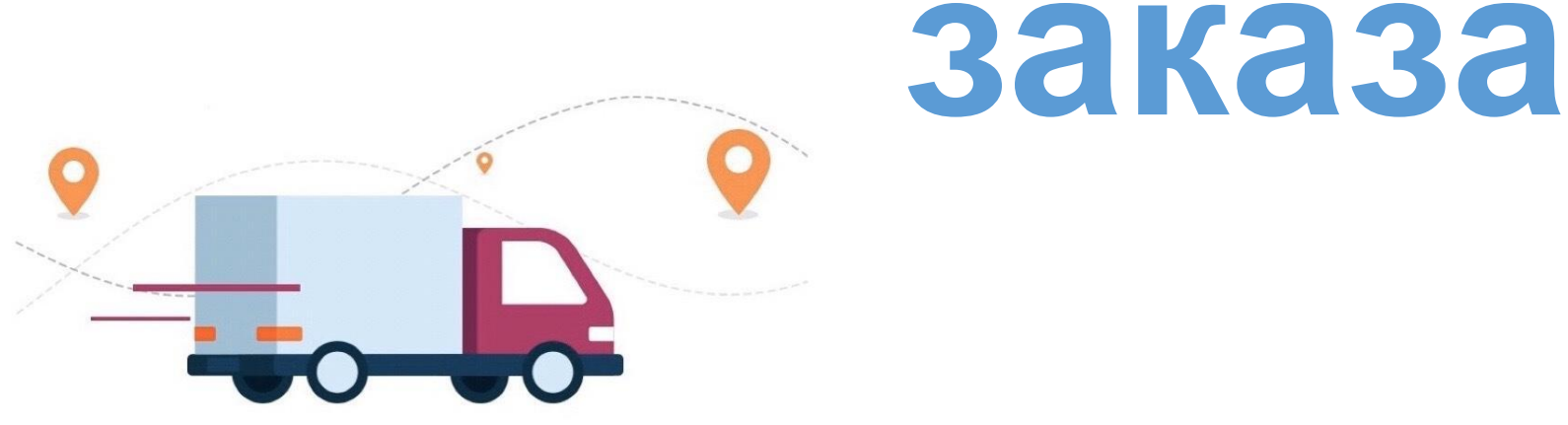

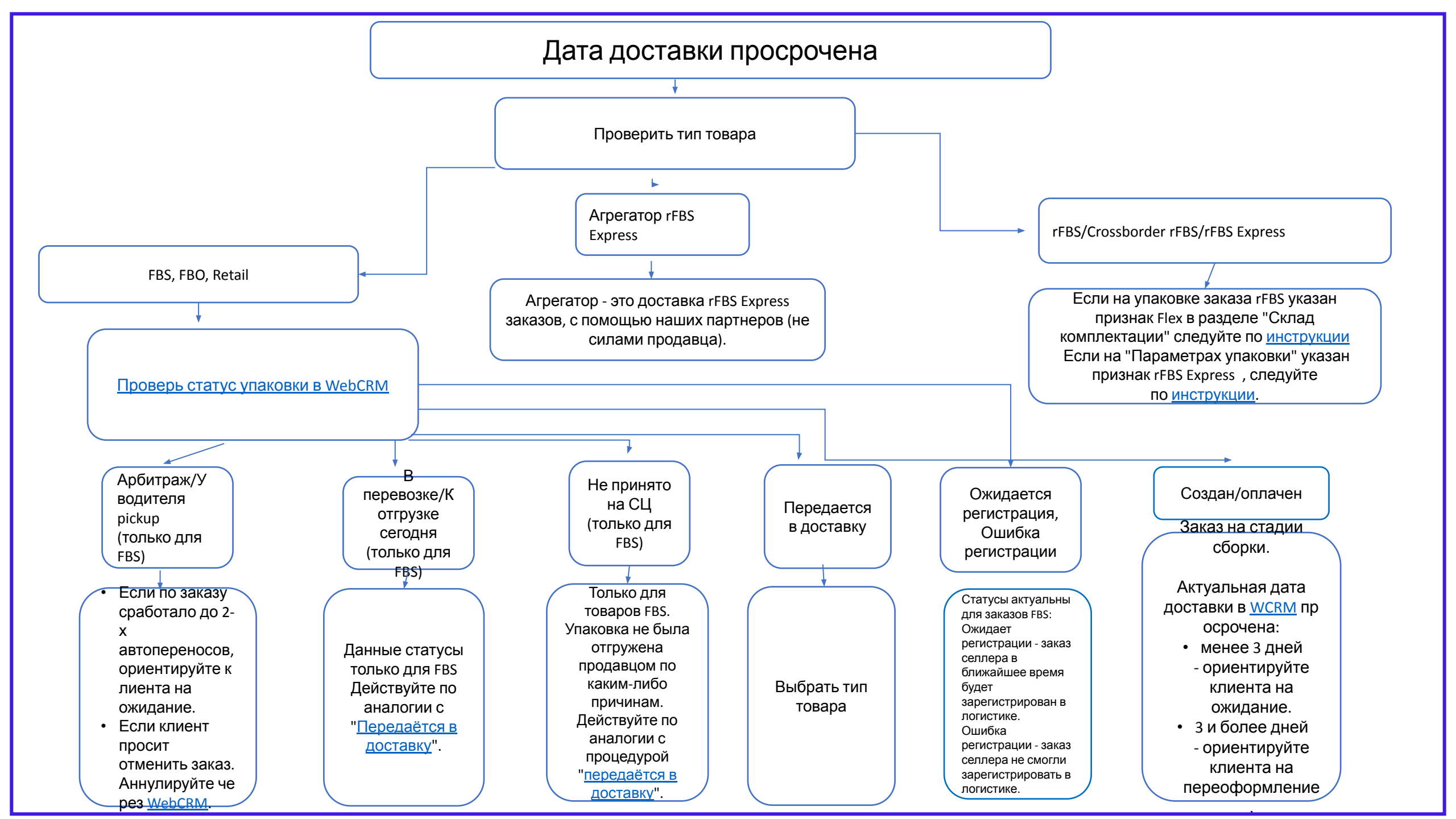

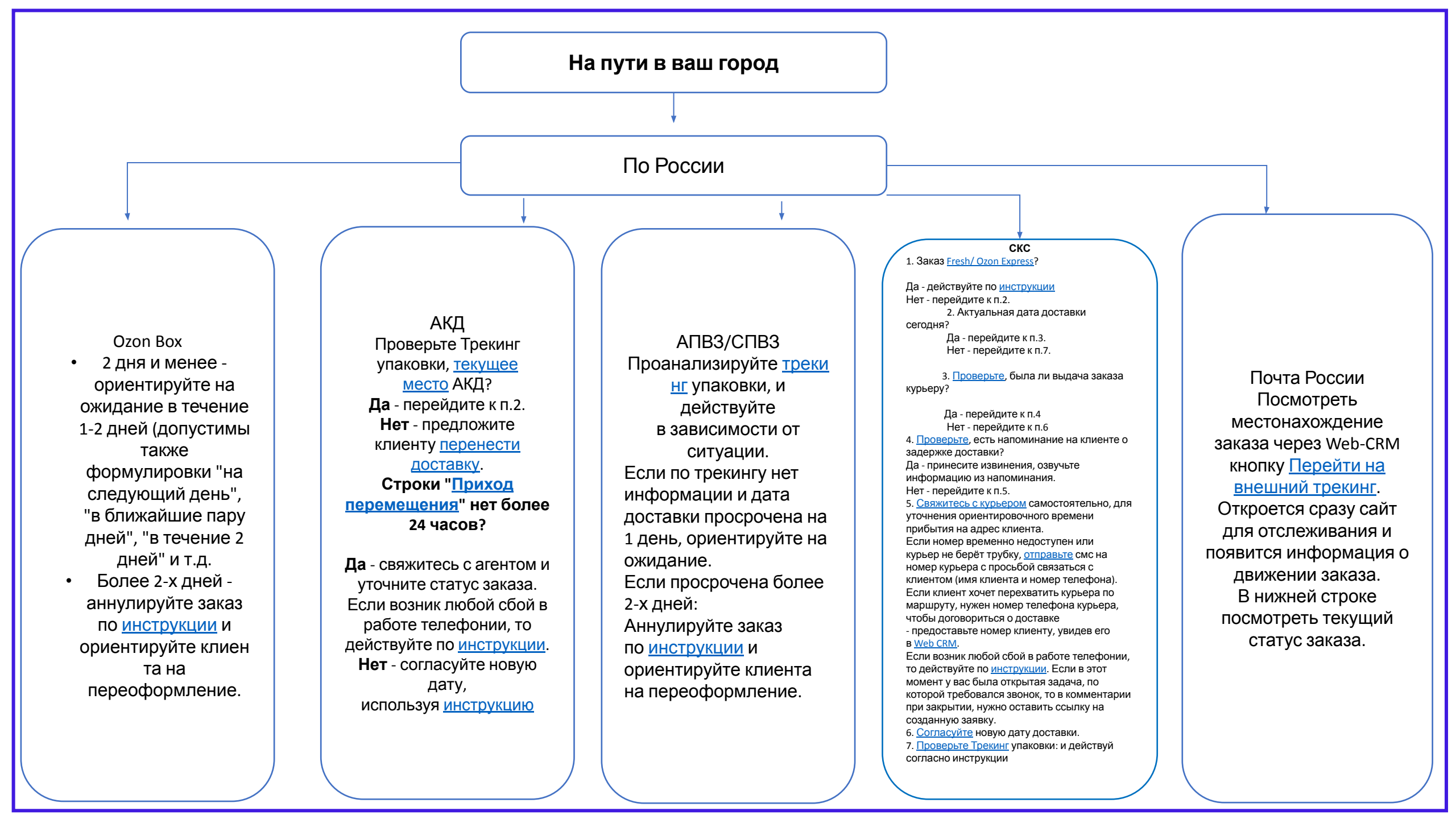

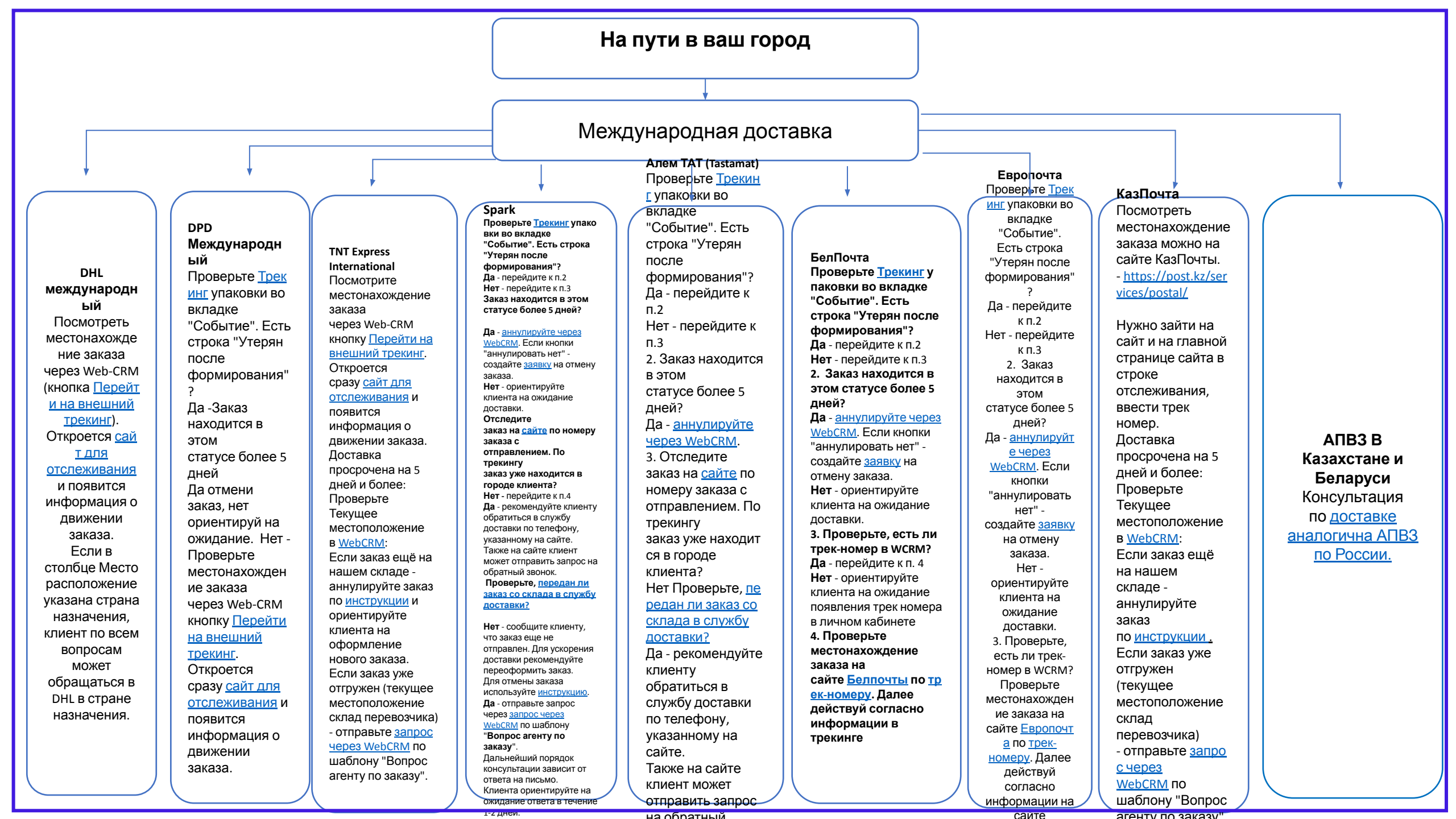

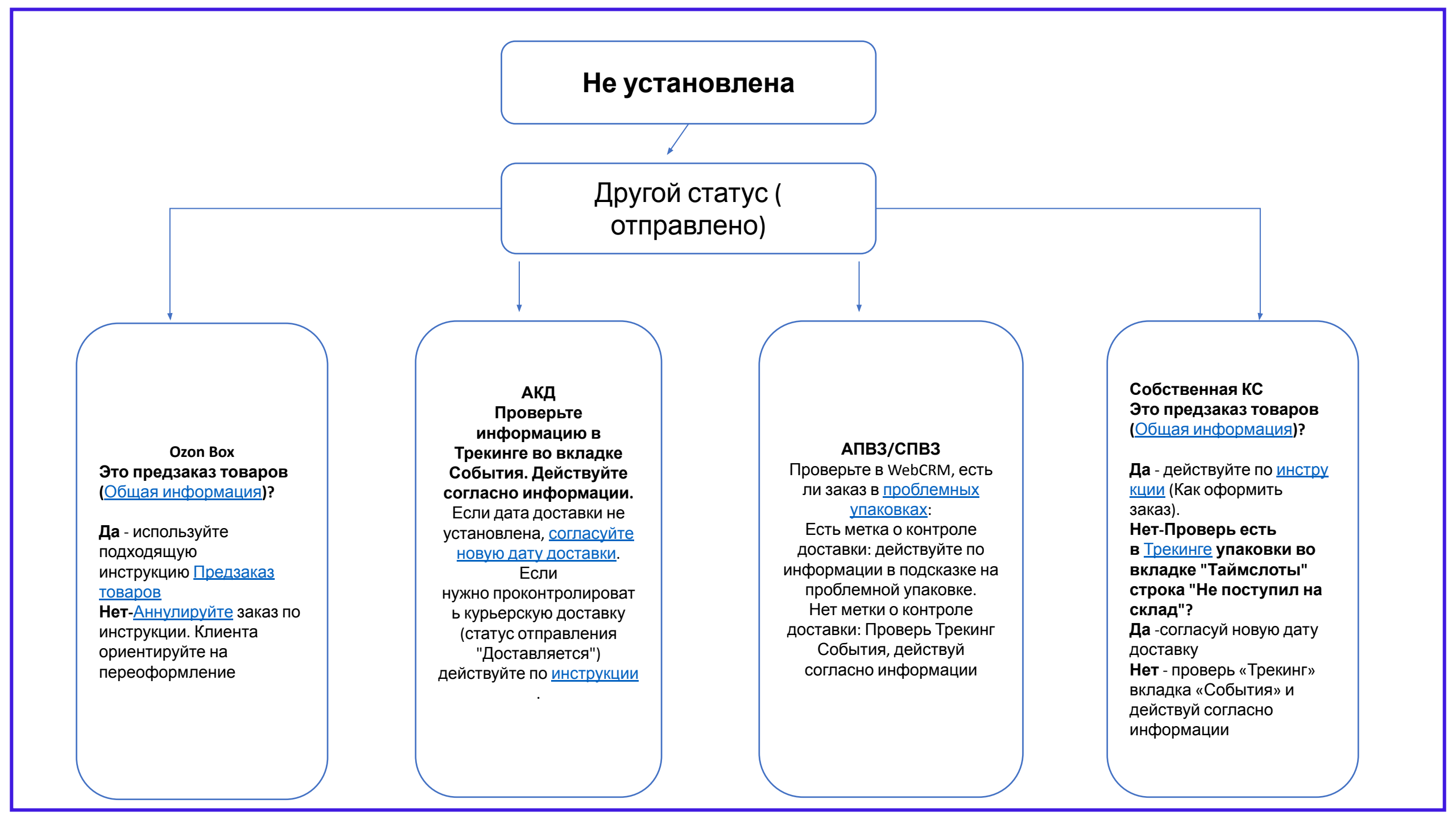

## Не установлена Создан/на упаковке Кредитный заказ Если оплата по заказу прошла, но Актуальная дата доставки не установлена по причине "Неоплаченный кредитный заказ" (История Заказ на стадии сборки. изменений статусов) Согласуйте с клиентом дату Необходимо установить дату доставки. По заказам Ozon доставки: Express/Fresh перенос • СКС/АКД/Аутсорс доставки делайте 3PL - согласовать по инструкции. доставку. Если таймслот Если дата доставки не в WCRM не предлагается, установлена более 2 дней, действуем по пункту "CIIB3/IIAB3/Ozon сделайте заявку. Вох/Почта". СПВЗ/ПАВЗ/Ozon ٠ Вох/Почта - сделать заявку на Перенос доставки.

|                                                                                                    | Проблемные упаковки |                                                                                                    |
|----------------------------------------------------------------------------------------------------|---------------------|----------------------------------------------------------------------------------------------------|
| Возможные<br>проблемы                                                                                            |                     | Рекомендуемые<br>действия                                                                                                    |
| Доставка вчера не состоялась. Нет нового таймслота                                                               |                     | Согласовать новую дату доставки.                                                                                                    |
| Задержка транзита, заказ в пути. Будет<br>доставлен в TC, который мы указали после<br>автопереноса.              |                     | Клиента ориентировать на ожидание<br>доставки.                                                                                                    |
| Заказ находится на сортировочном центре,<br>но по какой-то причине/проблеме не<br>выдаётся в доставку.           |                     | Проверить причину переноса доставки, проверить адрес и<br>ЦМН. Выявить проблему, принять решение о переносе либо<br>аннуляции. Если никаких проблем не обнаружено, но заказ<br>не доставляется много раз по вине озон, при этом клиенту<br>важен заказ - передавать на контроль доставки в 999                                                                     |
| Заказ просрочен почтой. Возможные причины: заказ ещё в пути, неверный/не указан контакт, индекс, неполный адрес. |                     | Дать информацию по трек-номеру. Сверить информацию по<br>доставке, при обнаружении ошибки в данных, исправить и<br>передать верную информацию на почтовое отделение по<br>шаблону Почта РФ Посылка Вопрос по заказу № (Указываем<br>ОПС РПО), ориентировать связь со стороны почты.                                                                                |
| Либо недовоз - перевозка разгружена, но<br>заказ в перевозке не обнаружен. Либо<br>засыл - приехал не на тот ЦМН |                     | Проверить текущее место, если текущее место не соответствует<br>адресу доставки, но находится в рамках одного города, то сделать<br>заявку на смену ЦМН и согласовать доставку, учитывая сроки<br>перемещения между ХАБами. Если текущее место соответствует<br>адресу, перевозка прибыла, но заказ не выгружен из перевозки -<br>ориентировать на переоформление. |
| Перевозка ещё не поступила на ЦМН.<br>Недовоз либо задержка в пути.                                              |                     | Ориентировать на ожидание, если по сроку<br>задержка небольшая. Либо ориентировать на<br>переоформление и аннулировать заказ                                                                                                    |

Спасибо за внимание!